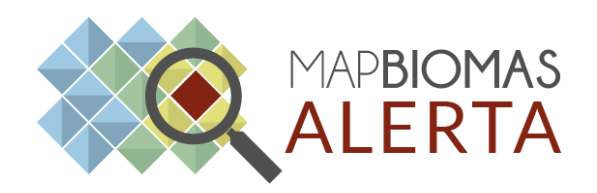

# Tutorial

## **CUSTOMIZAÇÃO DE LAUDOS** NA PLATAFORMA MAPBIOMAS ALERTA

Atualizado: Janeiro de 2023

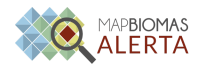

### Apresentação

O laudo do alerta é um documento gerado de forma automatizada na plataforma do MapBiomas Alerta e agrega informações técnicas sobre o alerta, permitindo análise direta e rápida sobre a localização, as datas prováveis do desmatamento e cruzamentos territoriais e fundiários relevantes, como propriedades rurais (limites do Cadastro Ambiental Rural - CAR) e áreas protegidas, entre outros. O laudo customizado é uma funcionalidade disponível para instituições e usuários institucionais cadastrados na plataforma do MapBiomas Alerta. Nele, as instituições e seus usuários cadastrados podem personalizar os laudos do MapBiomas Alerta conforme padrão estabelecido pela instituição, escolhendo as ordem que as informações aparecem e inserindo o logo da instituição.

#### Passo-a-Passo

1. Acesse a Plataforma do MapBiomas Alerta. Link para acesso: (<u>https://plataforma.alerta.mapbiomas.org/</u>)

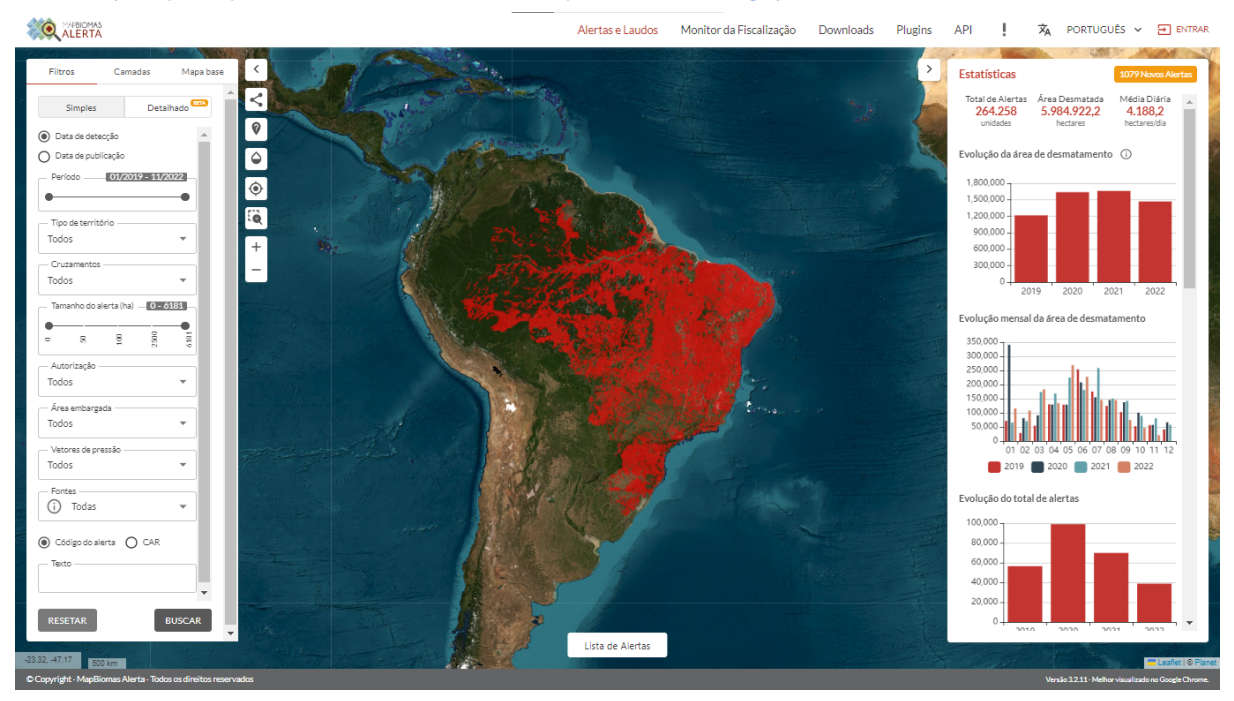

2. Clique em **"Entrar"** na barra superior e faça seu login com e-mail e senha cadastrados, em seguida, clique em **"Entrar"**.

▲ Caso não tenha cadastro, clique em "Cadastre-se" e preencha as informações solicitadas.

▲ Atenção! O(A) usuário(a) deve ter seu cadastro vinculado a uma instituição e ter sido delegado(a) como "customizador(a)". Somente

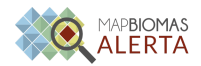

esse tipo de usuário pode fazer as alterações descritas neste documento. Os demais usuários da instituição podem fazer uso do layout definido pelo(a) customizador(a). Em caso de dúvidas, entre em contato com o e-mail: suporte.alerta@mapbiomas.org.br.

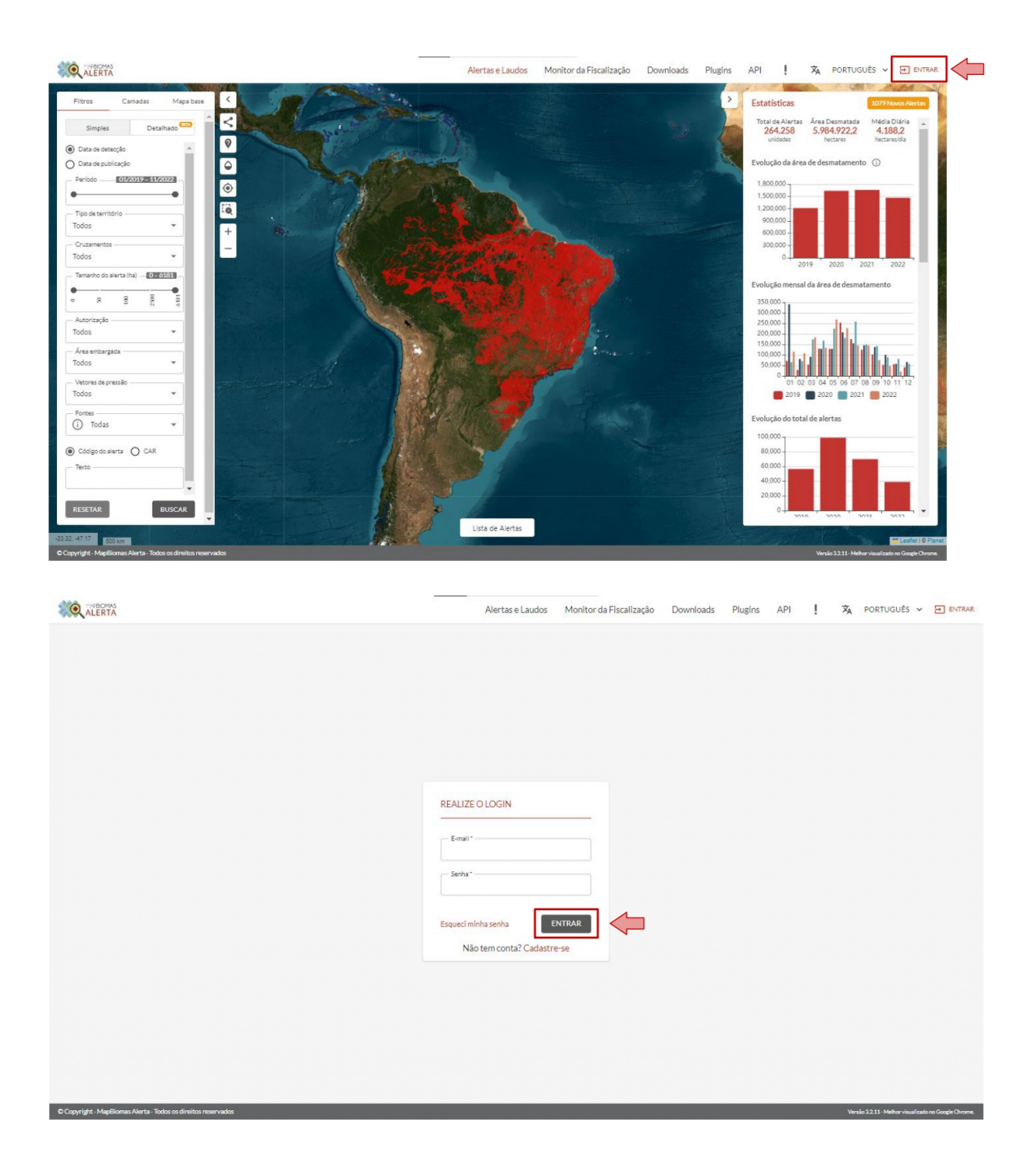

3. Após o login, clique no seu nome de usuário, na barra superior, e selecione a opção **"Laudo Customizável"**.

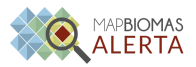

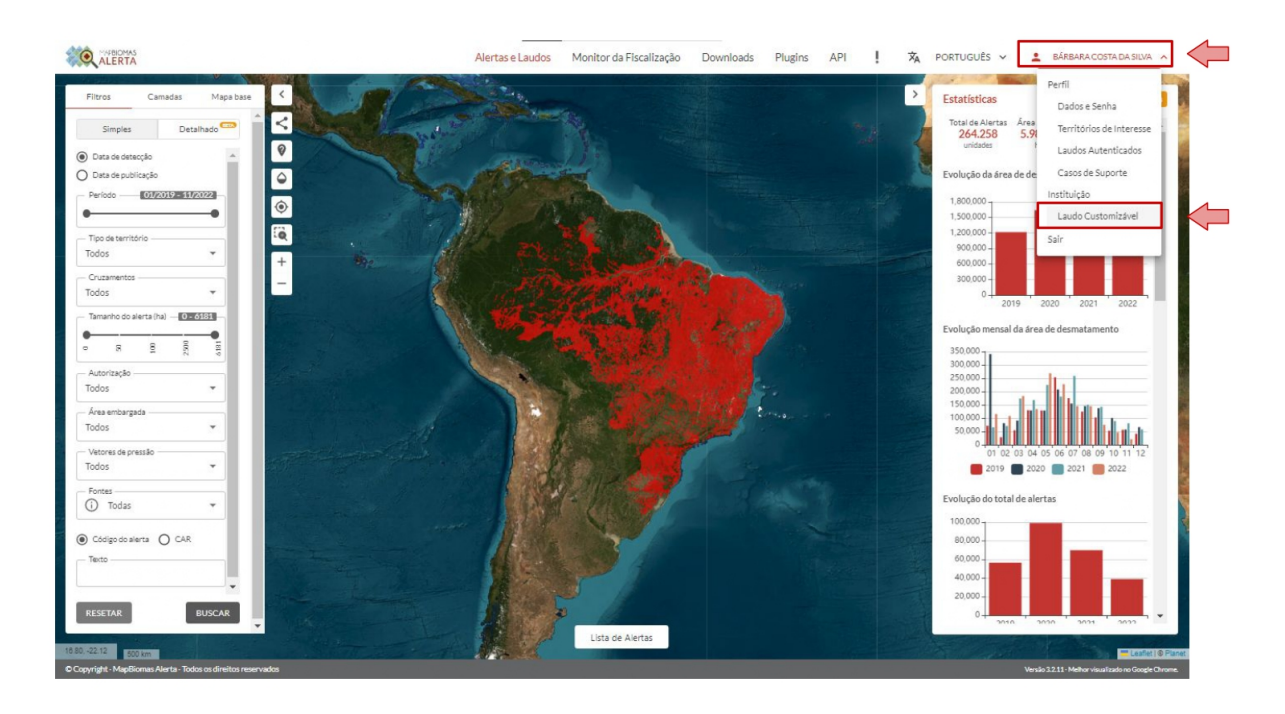

4. Para montar o laudo customizável, vá em "Seções Predefinidas" e em "Seção", escolha os itens que irão compor o laudo customizável. Para a customização de laudos, estão disponíveis os itens: cabeçalho da instituição, resumo do alerta, imagem de antes e depois, imagem da propriedade, cruzamentos do alerta, visualização do alerta na base do MapBiomas, memorial descritivo, fonte de dados, metodologia, quebra de página e autenticação do usuário.

|                                          |                       | Alertas e Laudos Monitor da Fiscalização Downloads Plugins API ! 🛪 PORTUGUÊS 🗸              | 💄 BÁRBARA COSTA DA SILVA 🗸                          |
|------------------------------------------|-----------------------|---------------------------------------------------------------------------------------------|-----------------------------------------------------|
|                                          | LAUDO CUSTOMIZÁVEL    | C resetar 🗸 salvar                                                                          | ^                                                   |
|                                          | EDITOR                | PRÉ-VISUALIZAÇÃO                                                                            |                                                     |
|                                          | SEÇÕES PREDEFINIDAS   | Insira os blocos de conteúdo do laudo a partir dos formulários ao lado.                     |                                                     |
|                                          | ADICIONAR             | Autenticação do Laudo                                                                       |                                                     |
|                                          | CONTEÚDO CUSTOMIZADO  | Cabeçalho da Instituição<br>Resumo do alerta<br>Imagens antes e depois                      |                                                     |
|                                          | Titulo                | Imagens da propriedade<br>Cruzamentos do alerta                                             |                                                     |
|                                          | Descrição             | Visualização do alerta sobre o mapa base MapBiomas<br>Menorial describivo<br>Forsa da dudor |                                                     |
|                                          |                       | Potre e suados<br>Metodología<br>Quebra de página                                           |                                                     |
|                                          | ADICIONAR             | Autorizações de Usuário                                                                     |                                                     |
|                                          |                       |                                                                                             |                                                     |
| © Copyright - MapBiomas Alerta - Todos o | s direitos reservados |                                                                                             | Versão 22.11 - Melhor visualizado no Google Chrome. |

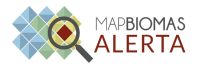

## 5. Após selecionar um item, clique em **"Adicionar"**. O item adicionado será carregado no painel lateral.

#### ▲ Atenção!

- É possível adicionar somente um item por vez, ou seja, caso deseje adicionar mais itens ao laudo customizável, será necessário seguir o passo-a-passo descrito anteriormente
- Os itens do laudo devem ser adicionados **na ordem** em que deverão aparecer no laudo

| LAUDO COSTOMIZAVEL         | G RESETAR SALVAR                                                         |
|----------------------------|--------------------------------------------------------------------------|
| EDITOR                     | PRÉ-VISUALIZAÇÃO                                                         |
| SEÇÕES PREDEFINIDAS        | Insira os blocos de contecido do laudo a partir dos formulários ao lado. |
| Cabeçalho da instituição 👻 | Autenticação do Laudo                                                    |
| ADICIONAR                  |                                                                          |
| CONTEÚDO CUSTOMIZADO       |                                                                          |
| - Titulo                   |                                                                          |
| Descrição                  |                                                                          |
|                            |                                                                          |
|                            |                                                                          |
| ADICIONAR                  |                                                                          |
|                            |                                                                          |

| LAUDO CUSTOMIZÁVEL            | C RESETAR 🗸 SALVAR                                                                     |  |
|-------------------------------|----------------------------------------------------------------------------------------|--|
| EDITOR<br>SEÇÕES PREDEFINIDAS | PRÉ-VISUALIZAÇÃO<br>Cabeçalho da instituição ×                                         |  |
| ADICIONAR                     | Titulo (escolha uma opção abalxo) MapBiomas Teste de Customização Descrição (opcional) |  |
| CONTEÚDO CUSTOMIZADO          |                                                                                        |  |
| Descrição                     | Autenticação do Laudo                                                                  |  |
|                               |                                                                                        |  |
|                               |                                                                                        |  |

6. Dentre os itens adicionáveis ao laudo customizável:

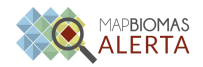

- a. Cabeçalho da instituição: permite a escolha do "Título" e adicionar uma descrição (opcional)
- b. Imagem de antes e depois: permite a definição do grid de coordenadas nas imagens.
- c. Visualização do alerta na base do MapBiomas: permite escolher dentre os anos da série temporal de uso e cobertura do MapBiomas (<u>https://plataforma.brasil.mapbiomas.org/</u>)
- O campo "Conteúdo Customizável" é opcional, sendo possibilitada a inserção de um texto a critério do usuário. Esse texto deve ser limitado a 255 caracteres para o campo "Título" e 1000 caracteres para o campo "Descrição". Após a inserção do texto, clique em "Adicionar".

| EDICOR DECOR   EDICOR   EDICOR DECORADO   SECORESPREDEENINDAR   Selo Checeland an instruição   Secores   Inderesta de Customização MapBiomas Teste   Secores   Controloo CUSTOMIZADO Inderesta de devision   Secores   Decorado Inderesta de devision   Secores   Inderesta de devision Inderesta de devision   Secores   Inderesta de devision Inderesta de devision   Secores   Inderesta de devision Inderesta de devision   Secores   Inderesta de devision Inderesta de devision   Secores   Inderesta de devision Inderesta de devision   Secores   Inderesta de devision Inderesta de devision   Secores   Inderesta de devision Inderesta de devision   Secores   Inderesta de devision Inderesta de devision   Secores   Inderesta de devision Inderesta de devision   Secores   Inderesta de devision Inderesta de devision   Secores   Inderesta de devision Inderesta de devision   Secores   Inderesta de devision Inderesta de devision   Secores   Inderesta de devision Inderesta de devision   Secores   Inderesta de devision Inderesta de devision   Secores Secores Secores Secores Secores Secores Secores Secores Secores Secores Secore |  | Alertas e Lau              | idos Monitor da Fiscalização Downloads Plugins API ! 🛪 PORTUGUÊS 🗸 🛓 BÁRBARACOSTADA SILVA 🗸 |
|----------------------------------------------------------------------------------------------------|--|----------------------------|---------------------------------------------------------------------------------------------|
| EDIT     SECCES PREDEFINIDAS     Sede     CONTECIDO CUSTOMIZADO     Tuo     Descipte     Resumo do alerta     MagBiomas Teste     Descipte (opcional)     Nameens antes e depois     MagBiomas Teste     MagBiomas Teste     Descipte (opcional)     Nameens antes e depois     Cruzamentos do alerta     Autenticação do Laudo                                                                                                    |  | LAUDO CUSTOMIZÁVEL         | C RESETAR                                                                                   |
| SEÇÕES PREDEFINIDAS   Sição   INDICOMENT     CONTEGIOD CUSTOMIZADO   Thuio   Thuio   Descrição   Descrição   Resumo do alerta   V   Inagens antes e depois   V   Patrizo de visualização geoespacial   Inagens antes e depois   V   Inagens antes e depois   Inagens antes e depois   V   Inagens antes e depois   V   Inagens antes e depois   Inagens antes e depois   Inagens antes e depois                                                                                                    |  | EDITOR                     | PRÉ-VISUALIZAÇÃO                                                                            |
| CONTEÚDO CUSTOMIZADO   Trate   Descrição   MapBiomas Teste de Customização   MapBiomas Teste   Descrição   Resumo do alerta   ADICIONAR     Imagens antes e depois   Y   Descrição que espacial   Latilor Q   UTM     Cruzamentos do alerta                                                                                                    |  | SEÇÕES PREDEFINIDAS        | Cabeçalho da instituição ×<br>Título (escolha uma opção abalxo)                             |
| CONTEÚDO CUSTOMIZADO         Thuis         Descrição         ADICIONAR         ADICIONAR         Resumo do alerta         X         Padrão de visualização geospacial         Imagens antes e depois         X         Latifora O         UTM         Autenticação do Laudo                                                                                                    |  | ADICIONAR                  | MapBiomas Teste de Customização         MapBiomas Teste           Descrição (opcional)      |
| Descrição       Resumo do alerta       ×         Abricionat       Imagens antes e depois       ×         • Latrions O UTM       • UTM       Cruzamentos do alerta       ×         Autenticação do Laudo       ×       ×       ×                                                                                                    |  | CONTEÚDO CUSTOMIZADO       |                                                                                             |
| ADICIONAR       Imagens antes e depois       ×         ADICIONAR       © Lationg O UTM       UTM       ×         Cruzamentos do alerta       ×         Autenticação do Laudo       ×                                                                                                    |  | Descripto                  | Resumo do alerta X                                                                          |
| Cruzamentos do alerta × Autenticação do Laudo                                                                                                    |  | Padrão de vi<br>e Latriona | Imagens antes e depois ×<br>Isualização geoespacial<br>g O UTM                              |
| Autenticação do Laudo                                                                                                    |  |                            | Cruzamentos do alerta X                                                                     |
|                                                                                                    |  |                            | Autenticação do Laudo                                                                       |

 Ao finalizar, clique em "Pré-Visualização" para ver um exemplo do laudo customizável que foi construído. Caso deseje fazer alguma alteração, clique em "Editor" para voltar ao campo de edição do laudo customizável. Para apagar todos itens inseridos no laudo, clique em "Resetar".

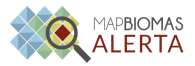

| ALERTA | Alertas e Laud                                                                                                    | os Monitor da Fiscalização | Downloads Plugins API                                                                                                    | 🕱 PORTUGUÊS 🗸 🛓 BÂRBARA.COSTA.DA.SILVA 🗸 |
|--------|----------------------------------------------------------------------------------------------------|----------------------------|----------------------------------------------------------------------------------------------------|------------------------------------------|
|        |                                                                                                    | Г                          |                                                                                                    | SALVAR                                   |
|        | MapBiomas Teste de Customização                                                                                                    | L                          | РКСЧТОЛАЦДАЦ                                                                                                    | _                                        |
|        | Código do alerta: Diampio Anastotal do alerta: Dia<br>Estado: Exempio Municipios: Exempio<br>Area do alerta no CAR: Oha<br>asse IMAGEM ANTES <u>BL</u> D1/2020 EXCMPLO) asse | 00                         | Fonte(s) de Alerta(s): Exemplo<br>Biomas: Exemplo<br>CAR: Exemplo<br>as [MAGEM DEPOIS_ <u>014</u> (01/2020 (EXEMPLO)] asso |                                          |
|        |                                                                                                    | 88<br>88                   |                                                                                                    | 1                                        |
|        | Exemplo                                                                                                    | • E                        | xemplo                                                                                                    | 1                                        |
|        |                                                                                                    |                            |                                                                                                    | 1                                        |
|        | 0,0 0.0 0.0                                                                                                    |                            | ao ao.ao ao.ao                                                                                                    |                                          |
|        | CRUZAMENTOS DO ALERTA                                                                                                    |                            |                                                                                                    |                                          |

9. Após a conferência do laudo customizado, clique em **"Salvar"**. Todos os laudos da sua instituição serão visualizados com o novo modelo criado

▲ Atenção! Para essa funcionalidade é preciso estar logado com o e-mail institucional e senha cadastrados na plataforma do MapBiomas Alerta.

|                                                         | Alertas e Laudos                                                                                                    | Monitor da Fiscalização Downloads Plugins API ! 🛪 PC              | IRTUGUÊS 👻 💄 BÁRBARA COSTA DA SILVA 😒               |
|---------------------------------------------------------|----------------------------------------------------------------------------------------------------|-------------------------------------------------------------------|-----------------------------------------------------|
|                                                         | LAUDO CUSTOMIZÁVEL                                                                                                    | C RESETAR                                                         | ] 🗢 🏾 أ                                             |
|                                                         | EDITOR                                                                                                    | PRÉ-VISUALIZAÇÃO                                                  | _                                                   |
|                                                         | MapBiomas Teste de Customização                                                                                            |                                                                   |                                                     |
|                                                         | Código do alerta: Exemplo Área total do alerta: Oha<br>Estados: Exemplo Municípios: Exemplo<br>Área do alerta no CAR: O ha | Fontala) de Alertala): Exemplo<br>Biomas: Exemplo<br>CAR: Exemplo |                                                     |
|                                                         | esse IMAGEM ANTES @http://2020/EXEMPLOI esse                                                                               | 0000 IMAGEM DEPOIS01/2020 (EXEMPLO) 00.00                         |                                                     |
| 82                                                      |                                                                                                    | 8                                                                 | 1                                                   |
| 8.0                                                     | Exemplo                                                                                                    | Exemplo                                                           | 8                                                   |
| 8                                                       |                                                                                                    | 8                                                                 | I                                                   |
|                                                         | 80.00 00.00 00.00                                                                                                    | 0000 80.00 90.00                                                  |                                                     |
|                                                         | CRUZAMENTOS DO ALERTA                                                                                                    |                                                                   | -                                                   |
| Copyright - MapBiomas Alerta - Todos os direitos reserv | ados                                                                                                    |                                                                   | Versão 32.11 - Melhor visualizado no Google Chrome. |